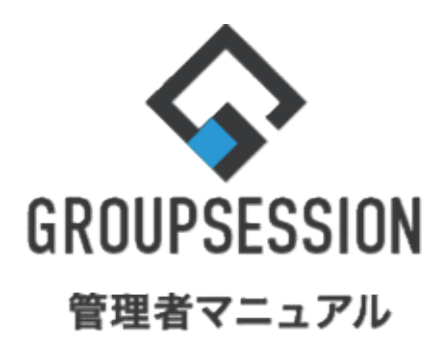

| GroupSession ver.5.4 |
|----------------------|
| 能                    |
| ••• 1                |
| ••• 5                |
| 9                    |
|                      |

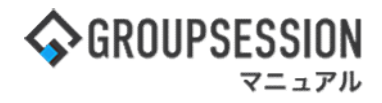

# 1. 入力単位、締日の設定を行う

## 1:メニューの「タイムカード」をクリックしてタイムカード画面を表示する

|                                                                | ■メモ ③ヘルプ                                 | ✿設定 ⊖山田 太郎                                                 | ログアウト           |
|----------------------------------------------------------------|------------------------------------------|------------------------------------------------------------|-----------------|
|                                                                | () () () () () () () () () () () () () ( | 読み プロジ     ジョン (19)     「         ・・・・・・・・・・・・・・・・・・・・・・・・ | <b>レ</b><br>エクト |
| アドレス帳     タイムカード     全床管理     ダックマーク     RSS     レデ     アンケート  | DBA FTVI                                 |                                                            | *               |
| N         N         N           ショートメール送信         TODO登録       |                                          | P                                                          |                 |
| メイン 全社ボータル 情報システム課 手続きボータル 防災オ                                 | ペータル 製                                   | 品ポータル                                                      |                 |
| インフォメーション 設定                                                   |                                          | 20(11) 13.4                                                | 7               |
| メイン [管理者設定]ディスクの空き容量が300GB以下です。                                | 2022 <b>7/</b>                           | 20(入) 13.4                                                 |                 |
| <del>現示版</del> 新着の投稿が21件あります。                                  | 中不成词 田本(                                 | ារដូច                                                      |                 |
| ショートメール未読メッセージがあります。                                           |                                          | 2012/07/22 17:20                                           | 0.45            |
| ・山田太郎: 67件                                                     |                                          | 2013/07/23 17:25                                           | 9:45            |
| 施設予約 承認待ちの施設予約が1252件あります。                                      | 用达日時                                     |                                                            |                 |
| 回覧板 未読メッセージがあります。                                              | 最終回答                                     | 2013/07/23 17:3                                            | 1:02            |
| ・ 畠中 隆男: 2件                                                    | 回答状況                                     | 56% (5/9名)                                                 |                 |
| ・山田 太郎: 3件                                                     |                                          | 無事                                                         | 2名              |
| WEBメール 新着メールがあります。                                             | 状態                                       | 軽傷                                                         | 2名              |
| ・ yamada: 484件                                                 |                                          | 重傷                                                         | 1名              |
| · 畠中 隆男: 498件                                                  |                                          | 可(出社済含む)                                                   | 3名              |
| ☞羅 受信案件が10件あります。                                               | 出任                                       | 不可                                                         | 2名              |
| 安吉確認が配信されました。状況を確認してください。                                      | de recebbrand de la                      |                                                            | (accessed)      |
| アンケート 未回答のアンケートが4件あります。                                        | 任席官理-本人                                  |                                                            | 不在              |
| チャット 未読メッセージが7件あります。                                           | ○ 在席 ⊙                                   | 不在 〇 その他                                                   |                 |
| スケジュール 個人週間 月 間 🛞 🛞 (今日) (5) 🛞                                 | -                                        | 変見                                                         | Ē               |
| 9月20日(火) 9月21日(水) 9月22日(木) 9月23日(金) 9月24日(土) 9月25日(日) 9月26日(月) | ニュース                                     |                                                            | 設定              |
|                                                                |                                          |                                                            | -               |
| 09:00-12:00                                                    | 日氏、1                                     | eJul#R古ガを公衣へ 旧約<br>度点調査巡り   共同通信                           |                 |

## 2:タイムカード[タイムカードー覧]画面を表示する 「設定」をホバー後、「タイムカード管理者設定」をクリックします。

| GRO | OUPSES      | SION                                                                                              |                                           |                          |                               |               |                                                            |                                                      |                         |                                                                                                    | <b>≣X</b> €                  | ミヘルプ                                                             | \$設定       | ●山田                                                                | 太郎                                       | ゚゚゚゚゚゚゚゚゚゚゚゚゚゚゚゚゚゚゚゚゚゚゚゚゚゚゚゚゚゚゚゚゚゚゚゚゚゚゚ |
|-----|-------------|---------------------------------------------------------------------------------------------------|-------------------------------------------|--------------------------|-------------------------------|---------------|------------------------------------------------------------|------------------------------------------------------|-------------------------|----------------------------------------------------------------------------------------------------|------------------------------|------------------------------------------------------------------|------------|--------------------------------------------------------------------|------------------------------------------|-----------------------------------------|
|     | <b>^</b>    | <b></b><br>スケジュー                                                                                  | ル<br>北<br>掲                               |                          |                               | ر<br>tei      | <b>。</b><br>8予約                                            |                                                      |                         | <b>会</b><br>Lーザ情報                                                                                                    | WEBX-JL                      | <b>した</b><br>ファイル智                                               | 1          | メイン<br>管理者設定<br>国人設定                                               | -                                        | 7                                       |
| ד   | アドレス帳       | <mark>С</mark><br>97Бр-                                                                           | ド<br>在席                                   |                          | (( ] ))<br>安否確認               | ブック           | <b>ク</b> マーク                                               | RSS                                                  | LP管理 7                  | <b>レ</b> クシケート                                                                                                    | DBA                          | <b>ل</b> وہ ج                                                    |            | ウイムカ<br>i理者設定<br>inttoc                                            | - K                                      |                                         |
| 1   | 911         | カード                                                                                               | [91                                       | ムカー                      | ド <b>一</b> 覧]                 |               |                                                            |                                                      |                         |                                                                                                    |                              |                                                                  | [          |                                                                    | <b>友</b> 休日数                             |                                         |
| 0   | - 12        |                                                                                                   |                                           |                          |                               |               |                                                            |                                                      |                         |                                                                                                    |                              |                                                                  |            | BUVICIONED 1                                                       |                                          | -,                                      |
| C   | 212         |                                                                                                   |                                           |                          |                               | 表示            | グループ<br>' 複数編集                                             | 企画部<br>② 削除                                          | 🔤 勤務                    | ▼ 総                                                                                                    | 山田 オ<br>國 エクフ                | <郎<br>スポート                                                       |            | ▼<br>マ<br>マンポート                                                    |                                          | - <u></u> ,                             |
| G   | 211         | 勤怠算                                                                                               | L.                                        |                          |                               | 表示            | ·グループ<br>' 複数編集                                            | 企画部<br>〇〇 削除                                         | 動務                      | ▼ 2000 2000 < | 山田 太<br>國 エクス                | て郎<br>スポート                                                       | <b>a</b> 1 | ▼<br>マンポート<br>② ()                                                 | (4)(4)(4)(4)(4)(4)(4)(4)(4)(4)(4)(4)(4)( |                                         |
| G   | - 11        | 的<br>第二章<br>第二章                                                                                   | 計                                         | 09                       | 0月                            | 表示<br>1<br>20 | ·グループ<br>' 複数編集<br><b>22年0</b> 9                           | 企画部<br>② 削除<br>0月                                    | 〕 🔤 勤務                  | ▼ 😂<br>張出力 🛛                                                                                                    | 山田 オ<br>國 エクス                | て郎<br>スポート                                                       | <b>a</b> 1 | ▼<br>'ンポート<br>② (                                                  | )<br>今月) ()                              |                                         |
| G   | - 11        | 創意<br>(<br>)<br>(<br>)<br>(<br>)<br>(<br>)<br>(<br>)<br>(<br>)<br>(<br>)<br>(<br>)<br>(<br>)<br>( | 注<br>計<br>洞<br>基準                         | 09<br>実績                 | 月基準                           | 表示<br>20<br>口 | グループ<br>' 複数編集<br><b>22年09</b><br><sub>日付</sub>            | 企画部 <ol> <li>企画部</li> <li>前除</li> </ol> 月 打刻時間 始業/終業 | ● 勤務                    | ▼ ▲                                                                                                    | 山田 太<br>國 エクス<br>時間          | 「郎<br>スポート」<br>時間帯                                               |            |                                                                    | )<br>今月) (2<br>g                         |                                         |
| G   | B           | 勤意集<br>08<br>実績<br>22                                                                             | 計<br>月<br>基準<br>22                        | 09<br>実績<br>20           | 9月<br>基準<br>20                | 表示<br>20<br>口 | グループ<br><sup>•</sup> 複数編集<br><b>22年09</b><br><sub>日付</sub> | 企画部<br>② 削除<br>○<br>月<br>対案/終業                       | ● 勤務<br>始業時間            | ▼ ▲                                                                                                    | 山田 太<br>國 エクス<br>時間          | た<br>郎<br>スポート<br>時間帯                                            |            | ▼<br>マンポート<br>②(<br>備者                                             | ○<br>今月)(3<br>5                          |                                         |
| (L) | 日時          | 勤怠<br>08<br>実績<br>22<br>176.00                                                                    | 計<br>月<br>基準<br>22<br>176.00              | 05<br>実績<br>20<br>160.00 | 9月<br>基準<br>20<br>160.00      | 表示<br>20<br>口 | グループ<br>複数編集<br>22年09<br>日付<br>1日(木)                       | 企画部<br>② 削除<br><b>月</b><br>対刻時間<br>始業/終業             | ● 勤務<br>始業時間<br>09:00   | ▼ 43<br>(<br>(<br>(<br>(<br>(<br>(<br>(<br>(<br>(<br>(<br>(<br>(<br>(                                                                                                    | 山田 太<br>國 エクス<br>時間<br>00 通  | た<br>取<br>スポート<br>時間帯<br>道常                                      | <b>a</b> 1 | ▼<br>×<br>×<br>×<br>×<br>×<br>×<br>×<br>×<br>×<br>×<br>×<br>×<br>× | 今月) (2<br>35                             |                                         |
| (上) | 日<br>時<br>日 | 勤急値<br>実績<br>22<br>176.00                                                                         | <b>唐十</b><br>月<br>基準<br>22<br>176.00<br>0 | 09<br>実績<br>20<br>160.00 | 9月<br>基準<br>20<br>160.00<br>0 | 表示<br>20<br>口 | グループ<br><sup>2</sup> 複数編集<br>22年09<br>日付<br>1日(木)          | 企画部<br>② 削除<br><b>)月</b>                             | ) 📾 勤務<br>始業時間<br>09:00 | ▼ 200<br>(表出力) (<br>終業<br>18:<br>18:<br>() (10) (10) (10) (10) (10) (10) (10) (1                                                                                                    | □山田 太<br>■ エクス<br>時間<br>00 通 | <ul> <li>(部)</li> <li>(ホート)</li> <li>時間帯</li> <li>(第)</li> </ul> |            | ▼<br>×<br>×<br>×<br>×<br>×<br>×<br>×<br>×<br>×<br>×<br>×<br>×<br>× | 今月) ()                                   |                                         |

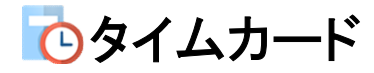

行います。

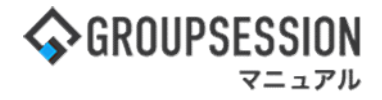

3: 管理者設定[タイムカード]画面を表示する 「基本設定」をクリックします。

| ➡ 基本設定                           | ● 勤怠集計                                           | ➡ 時間帯設定一覧              |
|----------------------------------|--------------------------------------------------|------------------------|
| 単位設定、休日設定、休日勤務設<br>定、締日設定等を行います。 | 管理対象ユーザの条件検索、エク<br>スポートを行います。                    | 複数の時間帯設定の管理を行い<br>す。   |
| ➡ 勤務表─括出力                        | ◆ ユーザ別時間帯設定一覧                                    | ➡ 有休日数一覧               |
| 複数ユーザの動務表を一括で出力<br>します。          | ユーザ単位で使用できる時間帯の<br>設定とデフォルトで使用する時間<br>帯の設定を行います。 | 有休の設定を行います。            |
| ➡ 休日区分設定                         | ◆ 勤務表フォーマット設定                                    | → 有休警告設定               |
| 休日区分設定の設定を行います。                  | Excel形式の勤務表フォーマット<br>を設定します。                     | 有休使用数による警告の設定を<br>います。 |

2 / 10

でタイムカード

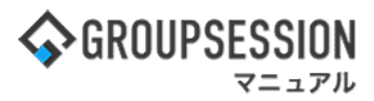

4: 管理者設定[基本設定]画面を表示する タイムカード基本設定情報を設定し、「OK」ボタンをクリックすると、タイムカード基本設定確認画面に 遷移します。

| 🏂 管理者設定 [ タイムカー | -ド 基本設定                    | :]                                               |                                                           | ✓ う<br>ОК 戻る |
|-----------------|----------------------------|--------------------------------------------------|-----------------------------------------------------------|--------------|
|                 | 15分 🗸 🛙                    | ]隔 : 単位 10進数 v                                   |                                                           |              |
| 入力単位            | ※10進法は<br>※60進法は<br>※10進法は | 集計処理において時間で計算<br>集計処理において分で計算し<br>単位設定に1分・10分を設定 | 『します。(例:15分=0.25)<br>√ます。(例:15分=0.15)<br>○しているときは選択できません。 |              |
| 締日              | 末日 🗸                       |                                                  |                                                           |              |
| デフォルト時間帯        | ユーザ別時<br>[<br>通常時間帯        | 間帯が設定されていないユー                                    | ザが使用する時間帯を設定します。                                          |              |
| 休日曜日            | ※休日とす。<br>日月火<br>☑□□□      | る曜日を選択して下さい。<br>(水木金土)<br>)□□□□□                 |                                                           |              |
|                 | ※休日勤務日                     | 時間を計算する際の対象とな                                    | る休日を選択して下さい。<br>《202                                      | 2年 (5)       |
|                 |                            | 日付                                               | 休日名                                                       |              |
|                 |                            | 1月1日                                             | 年末年始休暇                                                    |              |
|                 |                            | 1月2日                                             | 年末年始休暇                                                    |              |
|                 |                            | 1月3日                                             | 年末年始休暇                                                    |              |
|                 |                            | 1月10日                                            | 成人の日                                                      |              |
|                 |                            | 2月11日                                            | 建国記念日                                                     |              |
|                 |                            | 2月23日                                            | 天皇誕生日                                                     |              |
|                 |                            | 3月21日                                            | 春分の日                                                      |              |
|                 |                            | 4月29日                                            | 昭和の日                                                      |              |
|                 |                            | 5月3日                                             | 憲法記念日                                                     |              |
| 休日              |                            | 5月4日                                             | みどりの日                                                     |              |
|                 |                            | 5月5日                                             | こどもの日                                                     |              |
|                 |                            | 7月18日                                            | 海の日                                                       |              |
|                 |                            | 8月11日                                            | 山の日                                                       |              |
|                 |                            | 9月19日                                            | 敬老の日                                                      |              |
|                 |                            | 9月23日                                            | 秋分の日                                                      |              |
|                 | 2                          | 10月10日                                           | スポーツの日                                                    |              |
|                 |                            | 11月3日                                            | 文化の日                                                      |              |
|                 |                            | 11月23日                                           | 勤労感謝の日                                                    |              |
|                 |                            | 12月29日                                           | 年末年始休暇                                                    |              |
|                 |                            | 12月30日                                           | 年末年始休暇                                                    |              |
|                 | -                          | 108018                                           | 在主任协/大照                                                   |              |

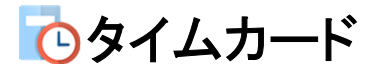

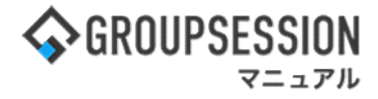

### 5: 管理者設定[基本設定(確認)]画面を表示する 「確定」ボタンをクリックすると登録が完了します。

% 管理者設定 [タイムカード 基本設定確認 ] → 確定 **う** 戻る 以下の内容で登録します。よろしければ「確定」ボタンをクリックしてください。 15分 間隔 : 単位 10進法 入力単位 ※10進法は集計処理において時間で計算します。(例:15分=0.25) ※60進法は集計処理において分で計算します。(例:15分=0.15) 末日 織日 デフォルト時間帯 通常時間帯 ※以下の曜日を休日扱いとします。 日月火水木金土 休日曜日 ~ ~ ※以下の日付を休日勤務時間計算の対象とします。 2022年 1月1日 年末年始休暇 1月2日 年末年始休暇 1月3日 年末年始休暇 1月10日 成人の日 2月11日 建国記念日 2月23日 天皇誕生日 3月21日 春分の日 4月29日 昭和の日 5月3日 憲法記念日 休日 5月4日 みどりの日 5月5日 こどもの日 7月18日 海の日 8月11日 山の日 9月19日 敬老の日 9月23日 秋分の日 10月10日 スポーツの日 11月3日 文化の日 11月23日 勤労感謝の日 12月29日 年末年始休暇 12月30日 年末年始休暇 12月31日 年末年始休暇

✓ う 確定 戻る

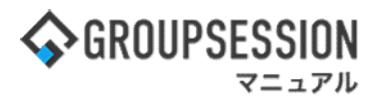

## 2. 勤務時間帯の設定を行う

勤務時間を集計する上で必要となる通常、残業、深夜、休憩のそれぞれの時間帯を設定します。

## 1:メニューの「タイムカード」をクリックしてタイムカード画面を表示する

| ∲ GROUPSESSION                                                                | 置メモ ③ヘルプ                                                                                                    | ☆設定 ⊖山田 太郎                | ログアウト           |
|-------------------------------------------------------------------------------|----------------------------------------------------------------------------------------------------|---------------------------|-----------------|
|                                                                               | () () () () () () () () () () () () () (                                                                                                    |                           | シェクト            |
| アドレス帳     タイムカード          ・・・・・・・・・・・・・・・・・・・・・・・・・・・・・                       | שלא שלא שלא שלא שלא שלא שלא שלא שלא שלא                                                                                                    | •                         | *               |
| マン         マン         マン           ショートメール送信         マロの登録                    |                                                                                                    |                           | <b>う</b><br>再読込 |
| メイン 全社ボータル 情報システム課 手続きボータル 防災ボ                                                | ータル 製                                                                                                    | 品ポータル                     |                 |
| インフォメーション 設定                                                                  | 0                                                                                                    |                           | -               |
| メイン [管理者設定]ディスクの空き容量が300GB以下です。                                               | 2022 9/                                                                                                    | 20(火) 13:4                | /               |
| <mark>病示版</mark> 新着の投稿が21件あります。                                               | 中不成词 用左                                                                                                    | <b>の壮</b> 辺               |                 |
| - ジョートメール<br>未読メッセージがあります。                                                    |                                                                                                    | 2012/07/22 17:2           | 0:45            |
| ・ 山田 太郎: 67件                                                                  | 비아르 다 나                                                                                                    | 2013/07/23 17.2           | 9.45            |
| 施設予約 承認待ちの施設予約が1252件あります。                                                     |                                                                                                    | -                         | 1.00            |
| 回覧板 未読メッセージがあります。                                                             | 現然回答                                                                                                    | 2013/07/23 17:3           | 1:02            |
| ・ 畠中 隆男: 2件                                                                   | 回含状况                                                                                                    | 56% (5/9名)                |                 |
| ・ 山田 太郎: 3件                                                                   | 100.000                                                                                                    | 無事                        | 2名              |
| WEBメール 新着メールがあります。                                                            | 状態                                                                                                    | 軽傷                        | 2名              |
| ・ yamada: 484件                                                                |                                                                                                    | 重傷                        | 1名              |
| • 畠中 隆男: 498件                                                                 | 出社                                                                                                    | 可(出社済含む)                  | 3名              |
| ■222 受信案件が10件あります。                                                            | pin the second second s | 不可                        | 2名              |
| 安否確認が配信されました。状況を確認してください。                                                     | 在席管理-本人                                                                                                    |                           | 不在              |
| アンケート 未回答のアンケートが4件あります。                                                       |                                                                                                    | 天大 〇 三 天の桃                |                 |
| チャット 未読メッセージが7件あります。                                                          |                                                                                                    |                           |                 |
|                                                                               |                                                                                                    |                           | £               |
| 9月20日(火) 9月21日(水) 9月22日(木) 9月23日(金) 9月24日(土) 9月25日(日) 9月26日(月)                | ニュース                                                                                                    |                           | 設定              |
|                                                                               | 自民、i                                                                                                    | 自加報告分を公表へ 旧<br>音広調査がりします。 | 統一              |
| 09:00-12:00 09:00-10:00 16:00-17:00 09:00-09:30<br>○×への佐庭 今回的ミーディ 連絡 今面が、テーディ | 2+824 FX 云()                                                                                                    | 支点調量型リⅠ共同連信               |                 |

### 2:タイムカード[タイムカードー覧]画面を表示する 「設定」をホバー後、「タイムカード管理者設定」をクリックします。

| <b>S</b> GRI | OUPSES | SION                              |                                           |                          |                               |               |                                                |                                   |                                         |                                                                                                    | <b>≣×</b> €                                        | のヘルプ                    | ✿設定             | ●山田 太                                                                             | 19 ログアウ |
|--------------|--------|-----------------------------------|-------------------------------------------|--------------------------|-------------------------------|---------------|------------------------------------------------|-----------------------------------|-----------------------------------------|----------------------------------------------------------------------------------------------------|----------------------------------------------------|-------------------------|-----------------|-----------------------------------------------------------------------------------|---------|
|              |        |                                   | Ľ                                         | <b>-</b>                 |                               | 6             |                                                | <u>.11</u> j                      |                                         |                                                                                                    |                                                    |                         | <b>合</b> メ<br>管 | (イン<br>理者設定                                                                       |         |
|              | メイン    | スケジュー                             | ル掲げ                                       | 示板                       | ショート<br>メール                   | 施設            | 设予約                                            | 日報                                | 回覧板 二                                   | ユーザ情報                                                                                                    | WEBX-)                                             | レ ファイル管                 | <u>ة</u> (۱۵    | 人設定                                                                               | ット      |
|              | -      | C                                 | 0                                         | <b>.</b>                 | ((••))                        |               |                                                | 3                                 | P                                       | 1                                                                                                    |                                                    | Q                       |                 | マムカー<br>理者設定                                                                      |         |
| 7            | ドレス帳   | タイムカー                             | ド在席                                       | 管理                       | 安否確認                          | ブック           | フマーク                                           | RSS                               | IP管理 フ                                  | アンケート                                                                                                    | DBA                                                | チャット                    | 18              | 人設定                                                                               | _       |
|              |        |                                   |                                           |                          |                               |               |                                                |                                   |                                         |                                                                                                    |                                                    |                         |                 |                                                                                   |         |
|              | ,<br>  |                                   |                                           |                          |                               | 表示            | グループ<br>複数編集                                   | 企画部<br>〇〇 削除                      | - 前形                                    | ▼<br>縁表出力                                                                                                    | 。<br>回<br>エク                                       | 太郎<br>スポート              | G 1             | ▼<br>>ポート                                                                         |         |
|              |        | 勤怠算                               | 計                                         |                          |                               | 表示            | グループ<br>複数編集                                   | 企画部<br>③ 削除                       | 1 1 1 1 1 1 1 1 1 1 1 1 1 1 1 1 1 1 1   | ▼ 🛃                                                                                                    | 。<br>回<br>エク                                       | 太郎<br>スポート              | <b>a</b> 1      | ✓<br>ンポート<br>② (今                                                                 | 月) () 🛄 |
|              |        | 勤怠<br>90                          | 計                                         | 09                       | 9月                            | 表示<br>20      | グループ<br>複数編集<br>22年09                          | 企画部<br>② 削除<br>②月                 | 1 2 3 3 3 3 3 3 3 3 3 3 3 3 3 3 3 3 3 3 | ▶ 【                                                                                                    | 。<br>回<br>エク                                       | 太郎<br>スポート              | <b>a</b> 1      | ▼<br>>ポート<br>◆ ②                                                                  | 月) 🔊 🛅  |
|              |        | <b>勤意望</b><br>30<br><sub>実績</sub> | 注計<br>写<br>基準                             | 09<br>実績                 | 9月<br>基準                      | 表示<br>20      | グループ<br>複数編集<br><b>22年0</b> 9<br><sub>日付</sub> | 企画部<br>○ 削除<br>万刻時間<br>い業/放業      | : <b>國</b> 勤務<br>始業時間                   | ▼ 4                                                                                                    | ▲ 山田<br>▲ エク<br>業時間                                | 太郎<br>スポート<br>時間帯       | <br>■ 1         | マンボート<br>③ 今<br>備考                                                                | 月) 🔊 🛅  |
| W Sth        | B      | 勤怠<br>08<br>実績<br>22              | <b>計</b><br>3月<br>基準<br>22                | 09<br>実績<br>20           | 9月<br>基準<br>20                | 表示<br>20<br>口 | グループ<br>複数編集<br>22年09<br><sub>日付</sub>         | 企画部                               | : 動務<br>始業時間                            | ▼ 4                                                                                                    | <ul> <li>山田</li> <li>一回 エク</li> <li>業時間</li> </ul> | 太郎<br>スポート<br>時間帯       | <b>₩</b> 1      | <ul> <li>&gt;ボート</li> <li>③ 今</li> <li>備考</li> </ul>                              | 月) ② 🗐  |
| 家動 -         | 日時     | 勤怠<br>。<br>家績<br>22<br>176.00     | E計<br>月<br>基準<br>22<br>176.00             | 09<br>実績<br>20<br>160.00 | 9月<br>基準<br>20<br>160.00      | 表示<br>20<br>口 | グループ<br>複数編集<br>22年09<br>日付<br>1日(木)           | 企画部<br>③ 削除<br>月<br>打刻時間<br>站業/終業 | b 動務<br>始業時間<br>09:00                   | ▼                                                                                                    | ▲ 山田<br>▲ エク<br>業時間<br>8:00 ::                     | 太郎<br>スポート<br>時間帯<br>画常 | e 1             | ▼<br>ンボート<br>() (今)<br>備考                                                         | 月) ③ 🗐  |
| 家動 -         | 日時日    | 勤怠<br>08<br>実績<br>22<br>176.00    | <b>注計</b><br>月<br>基準<br>22<br>176.00<br>0 | 09<br>実績<br>20<br>160.00 | D月<br>基準<br>20<br>160.00<br>0 | 表示<br>20<br>□ | グループ<br>複数編集<br>22年09<br>日付<br>1日(木)           | 企画部<br>○ 削除 ○月 打刻時間 」分第/終業        | b 國際 動務<br>始業時間<br>09:00                | <ul> <li></li> <li></li> <li><!--</td--><td>▲ 山田</td><td>太郎<br/>スポート<br/>時間帯<br/>画常</td><td><b>a</b> 1</td><td><ul> <li>マ</li> <li>ンボート</li> <li>() (今)</li> <li>() (荷</li> <li>() (荷</li> </ul></td><td></td></li></ul> | ▲ 山田                                               | 太郎<br>スポート<br>時間帯<br>画常 | <b>a</b> 1      | <ul> <li>マ</li> <li>ンボート</li> <li>() (今)</li> <li>() (荷</li> <li>() (荷</li> </ul> |         |

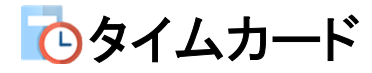

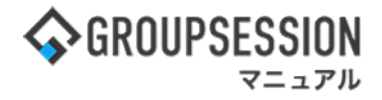

3:管理者設定[タイムカード]画面を表示する 「時間帯設定一覧」をクリックします。

| 🏇 管理者設定 [ タイムカード                           | 1                                                                 | <b>う</b><br>戻る                      |
|--------------------------------------------|-------------------------------------------------------------------|-------------------------------------|
| ➡ 基本設定<br>単位設定、休日設定、休日勤務設<br>定、締日設定等を行います。 | ◆ 勤怠集計<br>管理対象ユーザの条件検索、エク<br>スポートを行います。                           | ➡ 時間帯設定一覧<br>複数の時間帯設定の管理を行います。      |
| ➡ 勤務表一括出力<br>復数ユーザの勤務表を一括で出力<br>します。       | ◆ ユーザ別時間帯設定一覧<br>ユーザ単位で使用できる時間帯の<br>設定とデフォルトで使用する時間<br>帯の設定を行います。 | → 有休日数一覧<br>有休の設定を行います。             |
| ◆ 休日区分設定<br>休日区分設定の設定を行います。                | ◆ 勤務表フォーマット設定<br>Excel形式の勤務表フォーマット<br>を設定します。                     | ▶ 有休警告設定<br>有休使用数による警告の設定を行<br>います。 |
| > 編集権限設定<br>タイムカードの編集権限の設定を<br>行います。       |                                                                   |                                     |

4: 管理者設定[時間帯設定一覧]画面を表示する 新しく時間帯を設定する場合は「追加」ボタンをクリックします。登録済みの時間帯の編集を行う場合は 編集したい時間帯の列をクリックします。

| *  | 管理者設定 [タイムカード 時間帯設定一覧 ]               |                | <mark>⊗</mark><br>削除 | <b>3</b><br>追加 | う<br>戻る        |
|----|---------------------------------------|----------------|----------------------|----------------|----------------|
| 上へ | at m W & fe                           |                | no fé                |                | 使用司            |
| ۲  | ••••••••••••••••••••••••••••••••••••• | 通常             | PENN                 |                | 1使用可<br>〇      |
|    |                                       | 1              | <b>83</b><br>削除      | <b>③</b><br>追加 | <b>う</b><br>戻る |
|    |                                       | <u> ※</u> 得这工作 | い時間業が、               | 「野で主           | テナれます          |
|    |                                       | 全球済み0.         | 「時间市から               | 「見じ衣           | ホされまり。         |

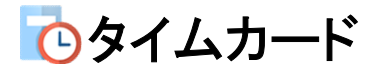

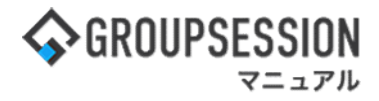

# 5: 管理者設定[時間帯設定]画面を表示する 「追加」ボタンをクリックして、時間設定ダイアログを表示します。

| % 管理者話                        | として、1975年1975年1997年1997年1997年1997年1997年1997年         | ок   | <b>う</b><br>戻る |
|-------------------------------|------------------------------------------------------|------|----------------|
| 時間帯名称※                        |                                                      |      |                |
| 略称※                           |                                                      |      |                |
| 使用区分                          | この時間帯を使用できるかを設定します。<br>●使用可能 ○使用不可                   |      |                |
| 休日区分                          | この時間帯を使用した際に休日出勤として扱うかを設定します。<br>●休日として扱わない ○休日として扱う |      |                |
| 通常時間帯                         | ● 追加 深夜時間帯                                           |      | ❸追加            |
| 残業時間帯                         | 3 追加                                                 |      |                |
| 休憩時間帯                         | ● 追加                                                 |      |                |
| <mark>※印</mark> は入力<br>合、警告メン | 必須項目なので、未入力の場<br>シセージが表示されます。                        | • ок | <b>う</b><br>戻る |

6:時間帯設定ダイアログを表示する 必要な情報を入力し、「設定」ボタンをクリックします。

| 区分※                              | ● 通常時間帯 ○ 残業時間帯 ○ 休憩時間帯      |        |     |
|----------------------------------|------------------------------|--------|-----|
| 時間帯※                             | 開始: 09 V 時 00 V 分 終了: 18 V 時 | 00 🗸 5 | 分   |
|                                  |                              | 設定     | 閉じる |
|                                  |                              |        | /   |
| <mark>〔印</mark> は入力必〕<br>、警告メッセ・ | 頃項目なので、未入力の場<br>ージが表示されます。   |        |     |

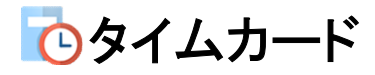

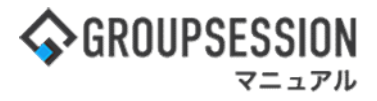

7: 管理者設定[時間帯設定]画面を表示する 必要な情報を設定し、「OK」ボタンをクリックすると、タイムカード時間帯設定確認画面に遷移します。

| % 管理者話      | 改定 [ タイムカード 時間帯設定 ]                                |            | ок | <b>う</b><br>戻る |
|-------------|----------------------------------------------------|------------|----|----------------|
| 時間帯名称※      | 通常時間帯                                              |            |    |                |
| 略称※         | 通常                                                 |            |    |                |
| 使用区分        | この時間帯を使用できるかを設定します。<br>●使用可能 ○使用不可                 |            |    |                |
| 休日区分        | この時間帯を使用した際に休日出勤として扱うかを設定しま<br>●休日として扱わない 〇休日として扱う | <i>す</i> . |    |                |
| 通常時間帯       | ③ 迫加                                               | 深夜時間帯      |    | 3 追加           |
| 09:00~18:00 |                                                    |            |    |                |
| 残業時間帯       | 3 追加                                               |            |    |                |
| 休憩時間帯       | ◎ 追加                                               |            |    |                |

| ~  | 5  |
|----|----|
| ОК | 戻る |

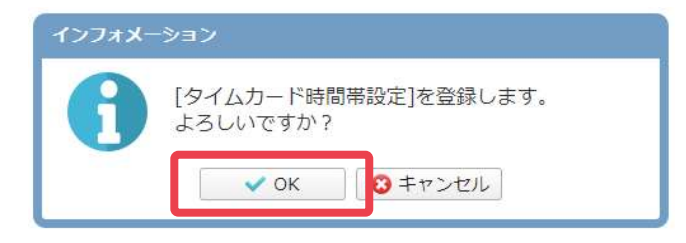

「OK」ボタンをクリックすると登録が完了します。

# でタイムカード

## 3. 集計を確認する

集計実行前に、タイムカード時間帯設定を行う必要があります。

## 1:メニューの「タイムカード」をクリックしてタイムカード画面を表示する

| ✿ GROUPSESSION                                                                                                    | 置メモ ③ヘルプ                 | ✿設定 ⊖山田 太郎                   | 5 DØ701         |
|----------------------------------------------------------------------------------------------------|--------------------------|------------------------------|-----------------|
|                                                                                                    | <b>()</b><br>WEBメール ファイル |                              | ジェクト            |
| アドレス桃     ダイムカード                                                                                                    | <b>DBA</b> チャッ           | <b>k</b>                     | *               |
| マン         マン         マン           ショートメール送信         TODO登録                                                                                                    |                          |                              | <b>り</b><br>再読込 |
| メイン 全社ボータル 情報システム課 手続きボータル 防災オ                                                                                                    | ペータル 象                   | 品ポータル                        |                 |
| インフォメーション 設定                                                                                                    | 0                        | 00/10 10.                    | 47              |
| メイン [管理者設定]ディスクの空き容量が300GB以下です。                                                                                                    | 2022 9/                  | 20(火) 13:4                   | +/              |
| <del>携示板</del> 新着の投稿が21件あります。                                                                                                    | 去不成词 相左                  | ወታታወ                         |                 |
| ショートメール 未読メッセージがあります。                                                                                                    |                          | 2012/07/22 17:               | 20145           |
| ・ 山田 太郎: 67件                                                                                                    | 市に口中                     | 2013/07/23 17                | 29.45           |
| 施設予約 承認待ちの施設予約が1252件あります。                                                                                                    | 中达口时                     | -                            |                 |
| 回覧板 未読メッセージがあります。                                                                                                    | 最終回含                     | 2013/07/23 17:               | 31:02           |
| · 畠中 隆男: 2件                                                                                                    | 回答状況                     | 56%(5/9名)                    |                 |
| · 山田 太郎: 3件                                                                                                    |                          | 無事                           | 2名              |
| WEBメール、新着メールがあります。                                                                                                    | 状態                       | 軽傷                           | 2名              |
| · yamada: 484件                                                                                                    |                          | 重傷                           | 1名              |
| ・ 畠中 隆男: 498件                                                                                                    | 44.24                    | 可 (出社済含む)                    | 3名              |
| <b>実識</b> 受信案件が10件あります。                                                                                                    | ШţТ                      | 不可                           | 2名              |
| <b>安吉確認</b> 安否確認が配信されました。状況を確認してください。                                                                                                    | 太应管理_大                   |                              | <b>*</b> *      |
| アンケート 未回答のアンケートが4件あります。                                                                                                    | 虹柿青连-本人                  |                              |                 |
| チャット 未読メッセージが7件あります。                                                                                                    | ○ 在席 ●                   | ▲ 不在 ○ ● その他                 |                 |
| スケジュール 個人週間 月間 🛞 🛞 🛞                                                                                                    |                          | 裘                            | 更               |
| 9月20日(火) 9月21日(水) 9月22日(木) 9月23日(金) 9月24日(土) 9月25日(日) 9月26日(月)                                                                                                    | ニュース                     |                              | 設定              |
| <ul> <li>○ 12:00</li> <li>○ 99:00-10:00</li> <li>○ 16:00-17:00</li> <li>○ 16:00-17:00</li> <li>○ 17:00</li> <li>○ 17:00</li> <li>○ 17:00</li> <li>○ 17:00</li> <li>○ 17:00</li> <li>○ 17:00</li> <li>○ 17:00</li> <li>○ 17:00</li> <li>○ 17:00</li> <li>○ 17:00</li> <li>○ 17:00</li> <li>○ 17:00</li> <li>○ 17:00</li> <li>○ 17:00</li> <li>○ 16:00-17:00</li> <li>○ 16:00-17:00</li> <li>○ 16:00-17:00</li> <li>○ 16:00-17:00</li> <li>○ 16:00-17:00</li> <li>○ 16:00-17:00</li> <li>○ 16:00-17:00</li> <li>○ 16:00-17:00</li> <li>○ 16:00-17:00</li> <li>○ 16:00-17:00</li> <li>○ 16:00-17:00</li> <li>○ 16:00-17:00</li> <li>○ 16:00-17:00</li> <li>○ 17:00</li> <li>○ 17:00</li> <li>○ 16:00-17:00</li> <li>○ 16:00-17:00</li> <li>○ 16:00-17:00</li> <li>○ 16:00-17:00</li> <li>○ 16:00-17:00</li> <li>○ 17:00</li> <li>○ 17:00</li> <li< td=""><td>自民、;</td><td>追加報告分を公表へ 旧<br/>接点調査巡り   共同通信</td><td>統一</td></li<></ul> | 自民、;                     | 追加報告分を公表へ 旧<br>接点調査巡り   共同通信 | 統一              |

## 2:タイムカード[タイムカード一覧]画面を表示する 「タイムカード勤怠集計」をクリックします。

| C      | BAL | カード    | [ <mark>9</mark> 7 | ムカー    | ド一覧]   |    |       |         |       |                                          |         | 副意識   | IIIT 有休日愛 | [<br>改一覧 |
|--------|-----|--------|--------------------|--------|--------|----|-------|---------|-------|------------------------------------------|---------|-------|-----------|----------|
|        |     |        |                    |        |        | 表示 | ジループ  | 企画部     |       | ▼ 🔐 🗍                                    | 田太郎     |       | •         |          |
|        |     |        |                    |        |        |    | 複数編集  | 😢 削除    | 🔤 勤務表 | 出力 🔤 エ                                   | クスポート   | 図 インボ |           |          |
|        |     | 勤怠算    | 計                  |        |        |    |       |         |       |                                          | 0       | (     | (今月)      | D 🖪      |
|        |     | 08     | 3月                 | 0      | 9月     | 20 | 22年09 | 月       |       |                                          |         |       |           |          |
|        |     | 実績     | 基準                 | 実績     | 基進     |    | 日付    | 打刻時間    | 始業時間  | 終業時間                                     | 時間帯     |       | 備考        |          |
| 10 XL  | 日   | 22     | 22                 | 20     | 20     |    |       | 》中来/秋空来 |       |                                          |         |       |           |          |
| 和歌曲月   | 時   | 176.00 | 176.00             | 160.00 | 160.00 |    | 1日(木) |         | 09:00 | 18:00                                    | 通常      |       | 2         | 変更       |
| Tak we | B   |        | 0                  |        | 0      |    |       | -       |       |                                          |         |       | 1         |          |
| 7先美    | 時   |        | 0.00               |        | 0.00   |    | 2日(金) |         | 09:00 | 18:00                                    | 通常      |       | 3         | 変更       |
| 275.75 | 日   |        | 0                  |        | 0      |    | 3日(土) |         |       |                                          |         |       |           | 亦甫       |
| 沐仪     | 時   |        | 0.00               |        | 0.00   |    |       |         |       |                                          |         |       |           | 2.F      |
| (+1)   | B   |        | 0                  |        | 0      |    | 4日(日) |         |       |                                          |         |       | 2         | 変更       |
| 支田     | 時   |        | 0.00               |        | 0.00   |    |       |         |       |                                          |         |       | 0.00      |          |
|        | 遅刻  | 0.00   |                    | 0.00   |        |    | 5日(月) |         | 09:00 | 18:00                                    | 通常      |       | 3         | 変更       |
|        | 早退  |        | 0.00               |        | 0.00   |    |       |         |       | 2000 C C C C C C C C C C C C C C C C C C | NACOUT! |       | -         |          |
|        | 欠勤  |        | 0                  |        | 0      |    | 6日(火) |         | 09:00 | 18:00                                    | 通常      |       | 3         | 変更       |

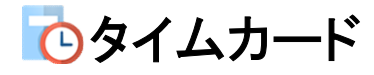

# 

## 3: 管理者設定[勤怠集計]画面を表示する 抽出条件を選択し、「検索」ボタンをクリックすると勤怠集計表が表示されます。

| 抽出条件                          |                                                                                                    |             |          |    |                                                                                                    |       |      |    | 検索                  | 出力条件 🔤 エクスポー          |         |                |          |              |             |     |    |  |  |
|-------------------------------|----------------------------------------------------------------------------------------------------|-------------|----------|----|----------------------------------------------------------------------------------------------------|-------|------|----|---------------------|-----------------------|---------|----------------|----------|--------------|-------------|-----|----|--|--|
| 2021年 🗸 04月 🗸 ~ 2021年 🗸 11月 🗸 |                                                                                                    |             |          |    |                                                                                                    |       |      |    |                     | • 2021年04月 ~ 2021年11月 |         |                |          |              |             |     |    |  |  |
| 長示グループ 企画部                    | le L FL Speed 2                                                                                                    |             | × 1      |    |                                                                                                    |       |      |    |                     | •                     | 企画部     | 3              |          |              |             |     |    |  |  |
| 稼働時間0のユーザを                    | 平均に含めない                                                                                                    |             |          |    |                                                                                                    |       |      |    |                     | 2                     |         |                |          |              |             |     |    |  |  |
|                               |                                                                                                    | 右り          |          |    |                                                                                                    | 伴体有的  | 1    |    |                     |                       |         |                |          |              |             |     |    |  |  |
| ]深夜残業有り                       |                                                                                                    |             |          |    |                                                                                                    |       |      |    |                     |                       |         |                |          |              |             |     |    |  |  |
| □休日出勤有り                       | 2                                                                                                    | □その他休暇有り 表示 |          |    |                                                                                                    |       |      |    | まされている勤怠集計表をCSVファイル |                       |         |                |          |              |             |     |    |  |  |
| ]遅刻有り                         | □有給                                                                                                    | 休暇有!        | )        |    |                                                                                                    |       |      |    | でダ                  | ウンロ                   | コード     | する             | ことが      | できま          | <b>きす</b> 。 |     |    |  |  |
|                               |                                                                                                    |             |          |    | a de la companya de la companya de la companya de la companya de la companya de la companya de la companya de l | 21.00 | -    |    |                     | _                     | _       | _              | _        |              | _           | _   | _  |  |  |
| 氏名 四                          | 社員/職員番号                                                                                                    | 稼動          |          | 残業 |                                                                                                    | 深夜    |      | 纳  | 出                   | 源刻                    | 早退      | 欠動             | 118      | 有休           | 代休          | 振休  | 70 |  |  |
|                               | Contraction of the local distance of the local distance of the loc | 日数          | 時間       | 日数 | 時間                                                                                                    | 日数    | 時間   | 日数 | 時間                  |                       | and and | and the second | Contents | ( the second | 10000       |     |    |  |  |
| 4月基準                          |                                                                                                    | 163         | 1,304.00 |    |                                                                                                    |       |      |    |                     |                       |         |                |          |              |             |     |    |  |  |
| 5橋 鈴音                         | GS0003                                                                                                    | 0           | 0.00     | 0  | 0.00                                                                                                    | 0     | 0.00 | 0  | 0.00                | 0.00                  | 0.00    | 0              | 0        | 0            | 0           | 0   |    |  |  |
| に原 輝子                         | GS0133                                                                                                    | 0           | 0.00     | 0  | 0.00                                                                                                    | 0     | 0.00 | 0  | 0.00                | 0.00                  | 0.00    | 0              | 0        | 0            | 0           | 0   |    |  |  |
| 证味 英之                         | GS0143                                                                                                    | 0           | 0.00     | 0  | 0.00                                                                                                    | 0     | 0.00 | 0  | 0.00                | 0.00                  | 0.00    | 0              | 0        | 0            | 0           | 0   |    |  |  |
| 青一正                           | GS0151                                                                                                    | 0           | 0.00     | 0  | 0.00                                                                                                    | 0     | 0.00 | 0  | 0.00                | 0.00                  | 0.00    | 0              | 0        | 0            | 0           | 0   |    |  |  |
| 中 隆男                          | GS0002                                                                                                    | 154         | 1,232.00 | 0  | 0.00                                                                                                    | 0     | 0.00 | 2  | 16.00               | 0.00                  | 0.00    | 1.0            | 0        | 6.0          | 1.0         | 1.0 |    |  |  |
| 尾 泰男                          | GS0037                                                                                                    | 0           | 0.00     | 0  | 0.00                                                                                                    | 0     | 0.00 | 0  | 0.00                | 0.00                  | 0.00    | 0              | 0        | 0            | 0           | 0   |    |  |  |
| 塚舞                            | GS0147                                                                                                    | 0           | 0.00     | 0  | 0.00                                                                                                    | 0     | 0.00 | 0  | 0.00                | 0.00                  | 0.00    | 0              | 0        | 0            | 0           | 0   |    |  |  |
| 配内 誠治                         | GS0041                                                                                                    | 0           | 0.00     | 0  | 0.00                                                                                                    | 0     | 0.00 | 0  | 0.00                | 0.00                  | 0.00    | 0              | 0        | 0            | 0           | 0   |    |  |  |
| 睡茉 央                          | GS0087                                                                                                    | 0           | 0.00     | 0  | 0.00                                                                                                    | 0     | 0.00 | 0  | 0.00                | 0.00                  | 0.00    | 0              | 0        | 0            | 0           | 0   |    |  |  |
| 1田太郎                          | GS0001                                                                                                    | 158         | 1,264.00 | 0  | 0.00                                                                                                    | 0     | 0.00 | 3  | 24.00               | 0.00                  | 0.00    | 0              | 0        | 0            | 0           | 0   |    |  |  |
| 均                             |                                                                                                    | 31          | 249.60   | 0  | 0.00                                                                                                    | 0     | 0.00 | 1  | 4.00                | 0.00                  | 0.00    | 0.1            | 0        | 0.6          | 0.1         | 0.1 |    |  |  |
|                               |                                                                                                    |             | 2022.20  |    |                                                                                                    |       | 0.00 | -  | 10.00               | 0.00                  | 0.00    | 1.0            |          | ~ ~          | 10          | 10  |    |  |  |